# La Gestion Electronique de Documents (GED)

by LegalBox

i

# Comment utiliser la fonction de la Gestion Electronique de Documents ?

Le HUB LegalBox contient une fonction GED (Gestion Electronique de Documents).

Dans l'exemple ci-dessous, découvrez la procédure pas à pas de la gestion électronique de documents.

NB: Assurez-vous d'être dans la page « accueil » de l'interface comme ci-dessous:

|                               | Accueil |         |       |           |         |            |        |        |
|-------------------------------|---------|---------|-------|-----------|---------|------------|--------|--------|
|                               | 2       |         |       | ĥ         | C       | 6          | Q      | ٩      |
|                               | Nouveau | Modèles | Email | Documents | Par lot | Dossiers   | Simple | Étendu |
| Hub Electronique de Documents | Éditio  | n       |       | Import    | Action  | Classement | Rech   | erche  |

#### Table des matières:

- 1. Création des dossiers
- 2. Ajouter des documents
- 3. Ajouter des liens
- 3.1 Ajout d'un lien vers un document
- 3.2 Ajout d'un lien vers un autre dossier
- 4. Actions possibles sur les documents/liens dans les sous-classeurs
- 4.1 Supprimer le document
- 4.2 Déplacer un document
- 4.3 Partager le document
- 4.4 Télécharger le document

#### 4.5 Propriété

#### 5. Transférer un courrier dans la GED

La GED LegalBox est construite autour d'un principe simple : les documents appartiennent soit à une personne, soit à un service, soit à tout le monde. De fait, le Hub intègre 3 niveaux de plan de classement :

- **Organisationnel**: Les dossiers et documents sont accessibles en consultation et modification à l'ensemble des collaborateurs de l'organisation.
- Service: Les dossiers et documents sont accessibles en consultation et modification à l'ensemble des collaborateurs d'un même service.
- **Personnel**: Les dossiers et documents sont accessibles en consultation et modification uniquement à un utilisateur.

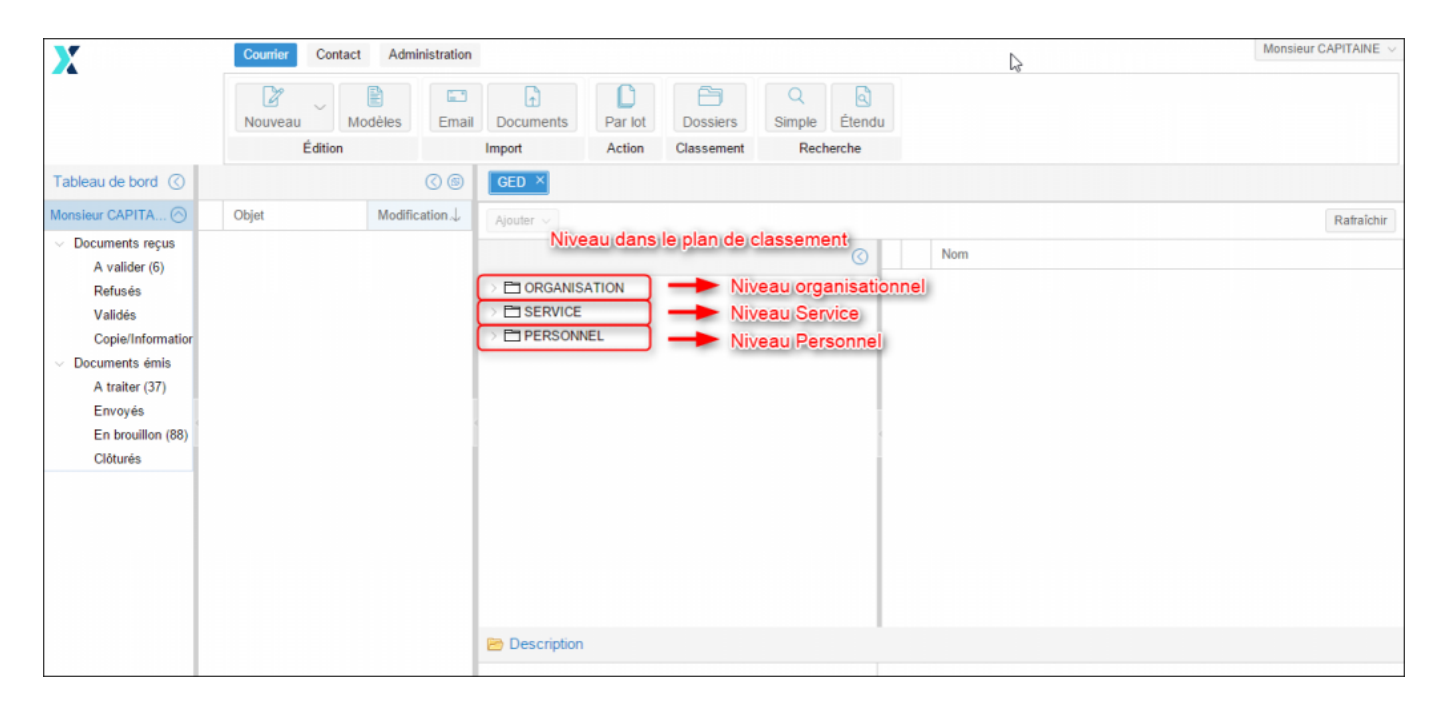

Cette structure permet de simplifier la mise en place de la GED au sein de l'organisation en reprenant la structure hiérarchique. Ainsi, il est possible de répondre aux trois principaux besoins d'une GED :

- Stocker des documents personnels et stocker des documents concernant un groupe de personnes (service ou organisation) ;
- Partager un répertoire de travail ;
- Diffuser une information à l'ensemble des collaborateurs.

### 1. Création de dossiers

Pour créer un nouveau dossier dans la fonction GED de l'interface, vous devez cliquer dans l'onglet "Dossiers" dans la barre de menu.

L'onglet de la GED s'affiche alors dans le bandeau de droite

| X                                                      | Courrier Contact Administratio                     | n               | Monsieur CAPITAINE $ \sim $                |
|--------------------------------------------------------|----------------------------------------------------|-----------------|--------------------------------------------|
|                                                        | Nouveau Contraction                                | Email Import    | ents Par lot Classement Recherche          |
| Tableau de bord                                        | Envoyés                                            | 00              | GED ×                                      |
| Monsieur CAPITAINE                                     | Objet                                              | Date 🧅          | Ajouter v Rafraîchir                       |
| <ul> <li>Documents reçus</li> <li>A valider</li> </ul> | Mania FERRANO                                      | 6 Mars 2015 🏾 🔺 | () Nom                                     |
| Refusés                                                | Test courrier sortant                              | 6 Mars 2015     | Consistence Dossier GED                    |
| Validés<br>Copie/Information                           | Monsieur CAPITAINE                                 | 6 Mars 2015     | > E SERVICE                                |
| A traiter (12)                                         | Monsieur CAPITAINE 13                              | 3 Mars 2015 🔹   |                                            |
| Envoyes                                                | test courrier sortant                              |                 |                                            |
| Clôturés                                               | Monsieur CAPITAINE                                 | 2 Mars 2015 🔹   |                                            |
| D/ Signature Machine 🔿                                 | Test Actes                                         |                 |                                            |
| <ul> <li>Documents reçus</li> <li>A valider</li> </ul> | Monsieur CAPITAINE                                 | 2 Mars 2015 🛛 🕢 |                                            |
| Refusés                                                | test chrono 12                                     |                 |                                            |
| Validés<br>Copie/Information                           | Monsieur CAPITAINE 12<br>Maria FERRANO             | 2 Mars 2015 🏾 🖷 |                                            |
| <ul> <li>Documents émis</li> <li>A traiter</li> </ul>  | Monsieur CAPITAINE     Compte de Service Ressource | 3 Mars 2015 🏾 💩 | Description Nom : [COURRIER] LEGAL-BOX SAS |

#### • Créer un sous-classeur

Pour créer un sous-classeur, vous devez dérouler les classeurs déjà existants puis cliquer sur le bouton

"ajouter"

| GED ×                          |   |     |           |            |
|--------------------------------|---|-----|-----------|------------|
| Ajouter V                      |   |     |           | Rafraîchir |
| 3                              |   | Nor | m         |            |
|                                |   | Do: | ssier GED |            |
| —  —  [COURRIER] LEGAL-BOX SAS |   |     |           |            |
| —                              |   |     |           |            |
|                                |   |     |           |            |
|                                |   |     |           |            |
|                                |   |     |           |            |
|                                | 4 |     |           |            |
|                                |   |     |           |            |
|                                |   |     |           |            |
|                                |   |     |           |            |
|                                |   |     |           |            |
|                                |   |     |           |            |
|                                |   |     |           |            |
|                                |   |     |           |            |
|                                |   |     |           |            |
| 🖻 Description                  |   |     |           |            |
| Nom : [COURRIER] LEGAL-BOX SAS |   |     |           |            |

Une fois que vous avez sélectionné le classeur "parent" (la ligne doit être bleutée) et cliqué sur le bouton "ajouter", ce dernier vous propose l'option "sous-classeur":

| GED ×                          |               |                    |                  |
|--------------------------------|---------------|--------------------|------------------|
| Ajouter 🗸                      |               |                    | Rafraîchir       |
| Sous-classeurs                 | ⊘ □           | Nom                | Date de création |
| ORGANISATION                   |               | 🗌 📴 🛛 Dossier GED  | 21/10/2014 1     |
| > 🛅 [COURRIER] LEGAL-BOX SAS 🗕 | Dossier "pare | nt" 🗁 Dossier test | 16/03/2015 1     |
| > E SERVICE                    |               |                    |                  |
|                                |               |                    |                  |
|                                |               |                    |                  |
|                                |               |                    |                  |
|                                | 1             |                    |                  |
|                                |               |                    |                  |
|                                |               |                    |                  |
|                                |               |                    |                  |
|                                |               |                    |                  |
|                                |               |                    |                  |
|                                |               |                    |                  |
|                                |               |                    |                  |
| E Description                  |               |                    |                  |
| Nom : [COURRIER] LEGAL-BOX SAS |               |                    |                  |

Après avoir cliqué sur l'option "sous-classeur", **une fenêtre pour configurer votre ''sous-classeur'' s'ouvre** et vous demande de remplir les champs suivants:

- Nom du dossier
- Référence
- Description

**Vous pouvez choisir d'identifier ce dossier comme contenant des modèles de document** en cochant la case "Dossier contenant les modèles de document". Cela permettra de faire apparaître les documents contenu dans ce dossier lors du choix d'un modèle de document (au moment de la création d'un nouveau document entrant/interne/sortant de document).

Quand les champs ont été complétés, **vous pouvez cliquer sur ''Créer''** (ou cliquer sur "annuler" si vous souhaitez retourner sur l'interface sans créer le sous-classeur)

|     | Import                 | Action Classement Recher                  | rche      |      |
|-----|------------------------|-------------------------------------------|-----------|------|
|     | 🔇 🛞 🛛 GED              | ×                                         |           |      |
|     | Date   Ajoute          | r ~                                       |           |      |
| INE | Ajouter un sous-classe | ur                                        | $\otimes$ | Nom  |
|     | Nom :                  | Dossier Test                              |           | Doss |
| INE | Référence :            | test_cgx                                  |           |      |
|     | Description :          |                                           |           |      |
| INE | 13                     |                                           |           |      |
|     |                        | Dossier contenant les modèles de document |           |      |
| INE | 12<br>Cróor Annulor    |                                           |           |      |
|     | Cieer Annuer           |                                           |           |      |
| INE | 12 Mars 2015 💿         |                                           |           |      |
|     |                        |                                           |           |      |
| INE | 12 Mars 2015 💿         |                                           |           |      |

Une fois cette action terminée, **l'interface vous indique que votre dossier a bien été créé** par le biais de la fenêtre suivante :

| rs 2015 |                       |           | $\bigcirc$ |
|---------|-----------------------|-----------|------------|
| _       |                       |           |            |
| rs 201  | Ajouter un dossier    | $\otimes$ |            |
| rs 201  | Le dossier a été créé |           |            |
|         | Fermer                |           |            |
| rs 2015 |                       |           |            |
| rs 2015 |                       |           |            |

Cliquez sur le bouton "fermer" pour revenir sur l'interface.

## 2. Ajouter des documents

#### Pour ajouter des documents:

- 1. Sélectionnez le sous-classeur que vous venez de créer (ou un déjà existant)
- 2. Cliquez sur le bouton "ajouter"
- 3. Cliquez sur l'option "Document"

| GED ×                         |            |    |     |                  |
|-------------------------------|------------|----|-----|------------------|
| Ajouter 2                     |            |    |     | Rafraîchir       |
| Document<br>Sous-classeurs    | $\bigcirc$ |    | Nom | Date de création |
|                               |            |    |     |                  |
| > Dossier GED                 |            |    |     |                  |
| > Dossier test                |            |    |     |                  |
|                               |            |    |     |                  |
|                               |            | l. |     |                  |
|                               |            |    |     |                  |
|                               |            |    |     |                  |
|                               |            |    |     |                  |
|                               |            |    |     |                  |
|                               |            |    |     |                  |
| 🖻 Description                 |            |    |     |                  |
| Nom : Dossier test            |            |    |     |                  |
| Date de création : 16/03/2015 |            |    |     |                  |
| Auteur : Monsieur CAPITAINE   |            |    |     |                  |

Après avoir effectué la dernière étape, une fenêtre s'ouvre à partir de laquelle vous pourrez ajouter votre document.

Les champs à compléter dans cette fenêtre sont:

- Nom du document
- Référence du document (facultatif)

Une fois ces champs complétés, cliquez sur le bouton "sélectionner". Cette action vous permet de rechercher des documents dans votre ordinateur pour les ajouter à votre GED.

**Vous pouvez cliquer sur "Créer"** (ou cliquer sur "annuler" si vous souhaitez retourner sur l'interface sans créer le sous-classeur) pour ajouter le document.

| Date 1           | Ajouter 🗸 | 1                 |         |            |           |  |   |
|------------------|-----------|-------------------|---------|------------|-----------|--|---|
|                  |           |                   |         |            |           |  | N |
| Ajouter un docum | ment      |                   |         |            | $\otimes$ |  |   |
|                  | Nom :     |                   |         |            |           |  |   |
| Référe           | erence :  |                   |         |            |           |  |   |
| Fi               | ichier:   | Sélectionnez un f | fichier | Sélectionn | ez        |  |   |
| Créer Annuler    |           |                   |         |            |           |  |   |
|                  |           |                   |         |            |           |  |   |
|                  |           |                   |         |            |           |  |   |
|                  |           |                   |         |            |           |  |   |
|                  |           |                   |         |            |           |  |   |
|                  |           |                   |         |            |           |  |   |
|                  |           |                   |         |            |           |  |   |

Après avoir ajouté le document, l'interface vous indique que votre document a bien été ajouté :

| Date $\downarrow$ | Ajouter 🗸                     |           |  |     |
|-------------------|-------------------------------|-----------|--|-----|
|                   |                               |           |  | Nom |
|                   | V 🖨 ORGANISATION              |           |  | Doc |
|                   | Téléchargement                | $\otimes$ |  |     |
|                   | Fichier envoyé sur le serveur |           |  |     |
|                   | Fermer                        |           |  |     |
|                   |                               |           |  |     |
|                   |                               |           |  |     |
|                   |                               |           |  |     |
|                   |                               |           |  |     |

Cliquez sur le bouton "fermer" pour revenir sur l'interface.

## 3. Ajouter des liens

La fonction GED de l'application vous permet d'ajouter à des dossiers existants des liens directs vers des dossiers, des documents ou des mails existants.

#### Pour ajouter des liens:

- 1. Sélectionnez le sous-classeur que vous venez de créer (ou un déjà existant)
- 2. Cliquez sur le bouton "ajouter"
- 3. Cliquez sur l'option "Lien vers"

|                               |            |   |          | ,                |
|-------------------------------|------------|---|----------|------------------|
| GED ^                         |            |   |          |                  |
| Ajouter                       |            |   |          | Rafraîchir       |
| Document                      | $\bigcirc$ |   | Nom      | Date de création |
| Sous-classeurs                |            |   | Doc test | 17/03/2015 1     |
| [COURRIER] LEGAL-BOX SAS      |            |   |          |                  |
| > 🗖 Dossier GED               |            |   |          |                  |
| 🗸 🗁 Dossier test 🛛 🚺          |            |   |          |                  |
| > 🗖 SERVICE                   |            |   |          |                  |
|                               |            | i |          |                  |
|                               |            | 1 |          |                  |
|                               |            | i |          |                  |
|                               |            |   |          |                  |
|                               |            |   |          |                  |
|                               |            |   |          |                  |
|                               |            |   |          |                  |
|                               |            |   |          |                  |
|                               |            |   |          |                  |
|                               |            |   |          |                  |
| Description                   |            |   |          |                  |
| Nom : Dossier test            |            |   |          |                  |
| Date de création : 16/03/2015 |            |   |          |                  |
| Auteur : Monsieur CAPITAINE   |            |   |          |                  |

L'application vous propose de choisir parmi 3 types de liens :

- Vers un autre dossier
- Vers un document
- Vers un courrier

*NB*: Vous ne pouvez pas faire plusieurs choix en même temps. Vous ne devez sélectionner qu'un seul choix.

| mpore             | AUTON ORSSENDER                                                                                                    | I CONTO TO TO    |
|-------------------|----------------------------------------------------------------------------------------------------|------------------|
|                   | GED ×                                                                                                    |                  |
| Date $\downarrow$ | Ajouter 🗸                                                                                                    |                  |
|                   |                                                                                                    | Nom              |
|                   | Ajouter un lien au dossier Dossier test                                                                                                    | Ø □ □ ■ Doc test |
|                   | Sélectionnez l'élément à lier.                                                                                                    |                  |
| L                 | ien vers un : autre dossier<br>document<br>?mail?<br>Valider Annuler                                                                                                    |                  |
|                   | Contraction Provide Activity of the second second s |                  |

#### 3.1 Ajout d'un lien vers un document

Si vous souhaitez ajouter un lien vers un document. Tout d'abord, il faut avoir fait le choix "document" lors de l'étape précédente.

Une nouvelle fenêtre s'ouvre pour vous permettre de rechercher le document à lier parmi vos sousclasseurs:

| tion | Import Action Classement Recherche                                                                                                    |               |
|------|----------------------------------------------------------------------------------------------------|---------------|
|      | (C) (B) GED ×                                                                                                    |               |
|      | Lier un document Propriétaire : Personnel                                                                                                    | Nom           |
|      | Nom Date de créa Sta                                                                                                    | atut Doc test |
|      | Root     Perso     Test     Root     Root </td <td></td> |               |
|      |                                                                                                    |               |
|      | Description                                                                                                    |               |

A travers cette fenêtre, vous avez plusieurs actions possibles:

- Le champ "propriétaire" vous permet de sélectionner le propriétaire des classeurs et d'accéder à ses dossiers (sur l'exemple ci-dessus, le classeur "personnel" est sélectionné, mais il est possible d'accéder au dossier de l'organisation ou du service en déroulant le champ. Pour cela, vous avez une flèche montante/descendante à droite du champ)
- Sur la partie de gauche, vous avez tous les sous-classeurs répertoriés avec les sous-classeurs "parent" associés.
  - Pour dérouler les classeurs et sous-classeurs, cliquez sur l'icône

. La liste des sous-

classeurs associés apparaît. Tant que l'icône

apparaît, cela signifie que d'autres sous-

classeurs existent. Si l'icône

apparaît, cela signifie que vous pouvez réduire

l'affichage des sous-classeurs.

• **Pour afficher les documents dans les sous-classeurs**, il faut sélectionner le sous-classeur contenant le document à lier. Quand un sous-classeur est sélectionné, il est bleuté ( comme dans l'exemple ci-dessus pour le sous-classeur "test").

- Sur la partie de droite, les documents/liens appartenant au sous-classeur apparaissent. Pour sélectionner le document souhaité, veuillez cocher la case à gauche du nom du document. Vous pouvez afficher plusieurs colonnes décrivant le document pour faciliter la recherche du document (dans le cas où vous avez un nombre conséquent de documents dans un sous-classeur):
  - Pour afficher les colonnes descriptives, **placez votre curseur sur le nom des colonnes** affichées par défaut (peu importe la colonne),
  - puis cliquez sur la flèche descendante. Un menu s'affiche, vous pouvez faire un tri des documents (croissant/décroissant) ou afficher d'autres colonnes en cliquant sur l'option "colonnes".
  - Un sous-menu s'affiche pour cocher les colonnes à afficher. Si vous souhaitez cacher certaines colonnes, il vous suffit de décocher la case correspondante.

| Lier un document                  |                          | $\otimes$        |
|-----------------------------------|--------------------------|------------------|
| Propriétaire :                    | Personnel                | ∼ Nom            |
|                                   | Nom     Date de création | Statut Doc t     |
| - 🗇 Root                          | ↓ Tri décroissant        |                  |
| 🔁 Test                            | ourri                    | 2<br>] id        |
| +- 🔁 QR Code<br>+- 🔁 Mon classeur |                          | Actions Nom      |
|                                   |                          | Date de création |
| Lier Annuler                      |                          | Statut           |
|                                   |                          |                  |
|                                   |                          |                  |

A partir du moment où vous avez coché le document à lier, **vous pouvez cliquer sur le bouton ''lier''** en bas de la fenêtre (ou cliquer sur le bouton "annuler" pour annuler l'action et retourner sur l'interface).

Après avoir lié le document, l'interface vous indique que votre document a bien été lié :

| Date | Ajouter ~          |           |  |
|------|--------------------|-----------|--|
|      |                    |           |  |
|      | V 🗁 ORGANISATION   |           |  |
|      | Lier des documents | $\otimes$ |  |
|      |                    |           |  |
|      | 📀 Liaison réussie  |           |  |
|      | Fermer             |           |  |
|      |                    |           |  |
|      |                    |           |  |
|      |                    |           |  |

Cliquez sur le bouton "fermer" pour revenir sur l'interface.

Après avoir effectué cette action, l'interface vous affiche dans le sous-classeur, le document que vous venez de lier:

| GED ×                                                                                                    |          |                  |
|----------------------------------------------------------------------------------------------------|----------|------------------|
| Ajouter V                                                                                                    |          | Rafraîchir       |
| 0                                                                                                    | Nom      | Date de création |
| <ul> <li>ORGANISATION</li> <li>COURRIER] LEGAL-BOX SAS</li> <li>Dossier GED</li> <li>Dossier test</li> <li>SERVICE</li> <li>PERSONNEL</li> </ul> | Doc test | 17/03/2015 1     |
| E Description                                                                                                    |          |                  |
| Nom : test doc lié<br>Date de création :                                                                                                    |          |                  |

#### 3.2 Ajout d'un lien vers un autre dossier

Si vous souhaitez ajouter un lien vers un autre dossier. Tout d'abord, il faut avoir fait le choix « autre dossier » lors de l'étape **3.** 

Une nouvelle fenêtre s'ouvre pour vous permettre de rechercher le dossier à lier parmi vos dossiers existants:

|                                                                                                    | $\odot$ |
|----------------------------------------------------------------------------------------------------|---------|
| Lien vers un autre dossier                                                                                   |         |
| Propriétaire : Personnel                                                                                     |         |
| Root<br>Root<br>Test<br>(8818) Courrier Merci de trouver cette facture corre<br>QR Code<br>Mon classeur<br>+ |         |
| Lier Annuler                                                                                                 |         |

- Le champ « propriétaire » vous permet de sélectionner le propriétaire des classeurs et d'accéder à ses dossiers (sur l'exemple ci-dessus, le classeur « personnel » est sélectionné, mais il est possible d'accéder au dossier de l'organisation ou du service en déroulant le champ. Pour cela, vous avez une flèche montante/descendante à droite du champ)
- Sur la seconde partie de la fenêtre, vous avez tous les sous-classeurs répertoriés avec les sousclasseurs « parent » associés.
  - Pour dérouler les classeurs et sous-classeurs, cliquez sur l'icône . La liste des sous-

classeurs associés apparaît. Tant que l'icône

apparaît, cela signifie que d'autres sous-

classeurs existent. Si l'icône

apparaît, cela signifie que vous pouvez réduire

l'affichage des sous-classeurs.

- **Pour afficher les documents dans les sous-classeurs**, il faut sélectionner le sous-classeur contenant le document à lier. Quand un sous-classeur est sélectionné, il est bleuté ( comme dans l'exemple ci-dessus pour le sous-classeur « test »).
- Sur la troisième partie de la fenêtre vous pouvez cliquer sur le bouton « lier » en bas de la fenêtre (ou cliquer sur le bouton « annuler » pour annuler l'action et retourner sur l'interface).

| Ajouter          |           |  |
|------------------|-----------|--|
|                  |           |  |
| C ORGANISATION   |           |  |
| ?linkFolder?     | $\otimes$ |  |
|                  |           |  |
| ?linkSuccessful? |           |  |
| Fermer           |           |  |
|                  |           |  |
|                  |           |  |
|                  |           |  |
|                  |           |  |
|                  |           |  |

Cliquez sur le bouton « fermer » pour revenir sur l'interface.

Après avoir effectué cette action, l'interface vous affiche dans le sous-classeur, le dossier que vous venez de lier:

| GED ×                    |            |   |              |                  |
|--------------------------|------------|---|--------------|------------------|
| Ajouter ~                |            |   |              | Rafraîchir       |
|                          | $\bigcirc$ |   | Nom          | Date de création |
| 🗸 🗁 ORGANISATION         |            |   | Doc test     | 17/03/2015 1     |
| [COURRIER] LEGAL-BOX SAS |            |   | test doc lié |                  |
| > 🛅 Dossier GED          |            |   | Test         |                  |
| > 🗖 Dossier test         |            |   |              |                  |
|                          |            |   |              |                  |
|                          |            |   |              |                  |
|                          |            | 4 |              |                  |
|                          |            |   |              |                  |
|                          |            |   |              |                  |
|                          |            |   |              |                  |
|                          |            |   |              |                  |
|                          |            |   |              |                  |
|                          |            |   |              |                  |
|                          |            |   |              |                  |
|                          |            |   |              |                  |
| lescription              |            |   |              |                  |
| Nom : Test               |            |   |              |                  |
| Date de création :       |            |   |              |                  |

# 4. Actions possibles sur les documents/liens dans les sous-classeurs

Lorsque vous êtes sur l'interface, dans le bandeau de droite, vous avez 2 parties distinctes : L'arborescence des dossiers et les dossiers/documents/liens contenu dans ces dossiers.

by LegalBox - http://documentation.legalbox.com

| Action Classement             | Recherche |   |              |                   |                  |
|-------------------------------|-----------|---|--------------|-------------------|------------------|
| GED ×                         |           |   |              |                   |                  |
| Ajouter ~                     |           |   |              |                   | Rafraîchir       |
|                               | 0         |   | Nom          |                   | Date de création |
|                               | [         |   | Doc test     | Document          | 17/03/2015 1     |
| COURRIER] LEGAL-BOX SAS       |           | 🔓 | test doc lié | Lien vers autre d | locument         |
| > 🛅 Dossier GED               |           |   | Test         | Lien vers autre d | lossier          |
| > 🛅 Dossier test              | -         |   |              |                   |                  |
| > 🛅 SERVICE                   |           |   |              |                   |                  |
|                               |           |   |              |                   |                  |
|                               |           |   |              |                   |                  |
|                               |           |   |              |                   |                  |
|                               |           |   |              |                   |                  |
|                               |           |   |              |                   |                  |
|                               |           |   |              |                   |                  |
|                               |           |   |              |                   |                  |
|                               |           |   |              |                   |                  |
| 🖻 Description                 |           |   |              |                   |                  |
| Nom : Dossier test            |           |   |              |                   |                  |
| Date de création : 16/03/2015 |           |   |              |                   |                  |
| Auteur : Monsieur CAPITAINE   |           |   |              |                   |                  |

Pour connaître les actions possibles sur chacun des éléments, **il vous suffit de placer votre curseur sur l'élément** (sur l'exemple ci-dessous, le curseur a été placé sur la ligne de l'élément, type document nommé "Doc test") **puis faites un clic droit** (un menu va alors s'afficher)

NB: Si vous souhaitez faire disparaître ce nouveau menu, il suffit de cliquer en dehors de ce menu.

| Action Classement                                                                                                    | Recherche |                                                                                                    |                  |
|----------------------------------------------------------------------------------------------------|-----------|----------------------------------------------------------------------------------------------------|------------------|
| GED ×                                                                                                    |           |                                                                                                    |                  |
| Ajouter V                                                                                                    |           |                                                                                                    | Rafraîchir       |
|                                                                                                    | 0         | Nom                                                                                                    | Date de création |
| <ul> <li>ORGANISATION</li> <li>ICOURRIER] LEGAL-BOX SA</li> <li>Dossier GED</li> <li>Dossier test</li> <li>SERVICE</li> <li>PERSONNEL</li> </ul> | AS Clic   | Doc test Menu<br>Froit<br>Supprimer le document<br>Déplacer le document<br>Copier le document<br>Partager le document<br>Télécharger le document<br>Propriétés | 17/03/2015 1     |
| E Description                                                                                                    |           |                                                                                                    |                  |
| Nom : Dossier test<br>Date de création : 16/03/2015<br>Auteur : Monsieur CAPITAINE                                                               |           |                                                                                                    |                  |

#### 4.1 Supprimer le document

#### **Pour supprimer le document:**

- Cliquez dans le menu (menu "d'action" expliqué dans le point précédent) sur l'option **''supprimer** le document''
- Cliquez sur le bouton "valider" dans la fenêtre qui vient de s'afficher (ou sur le bouton "annuler" pour annuler l'action et revenir sur l'interface)

| ۵                                                |  |
|--------------------------------------------------|--|
| V 🗁 ORGANISATION                                 |  |
| Supprimer des éléments 🛞                         |  |
| Etes-vous sûr de vouloir supprimer ce document ? |  |
| Valider Annuler                                  |  |
|                                                  |  |
|                                                  |  |

Une fois cette étape effectuée, l'interface vous confirme que la suppression a réussi. Cliquez sur le bouton "fermer" pour revenir sur l'interface :

| Ajouter                 |           |  |
|-------------------------|-----------|--|
|                         |           |  |
|                         |           |  |
| ?removeltems?           | $\otimes$ |  |
|                         |           |  |
| Ca suppression a réussi |           |  |
| Fermer                  |           |  |
|                         |           |  |
|                         |           |  |
|                         |           |  |

#### 4.2 Déplacer un document

**NB**: vous pouvez déplacer un dossier <u>uniquement</u> dans son classeur principal (classeur Organisation / Personnel / Service)

#### Pour déplacer un document:

- Cliquez dans le menu (menu "d'action" expliqué dans le point 4.) sur l'option "Déplacer le document"
- Une nouvelle fenêtre s'ouvre pour vous permettre de rechercher le dossier où déplacer le

l'icône

**document**. Sur le bandeau du haut, le nom du dossier que vous sélectionnez s'affiche (dans l'exemple ci-dessous "Nouveau Dossier").

• Sur la partie centrale de la fenêtre, vous pouvez dérouler les sous-classeurs existants en cliquant sur l'icône

. La liste des sous-classeurs associés apparaît. Tant que

apparaît, cela signifie que d'autres sous-classeurs existent. Si l'icône

apparaît,

cela signifie que vous pouvez réduire l'affichage des sous-classeurs.

| Date $\downarrow$ | Ajouter V                         |  |
|-------------------|-----------------------------------|--|
|                   |                                   |  |
|                   |                                   |  |
|                   | Déplacer le document Test         |  |
|                   | vers le dossier : Nouveau Dossier |  |
|                   | - C Root                          |  |
|                   | Dossier GED                       |  |
|                   | - 🗁 Nouveau Dossier               |  |
|                   | + 🗂 Dossier test                  |  |
|                   | Déplacer Annuler                  |  |
|                   |                                   |  |
|                   |                                   |  |
|                   |                                   |  |
|                   | Description                       |  |
|                   | Nom : Doc test                    |  |

• Lorsque vous avez trouvé le dossier où déplacer le document, **cliquez sur le bouton ''Déplacer''** (ou cliquez sur le bouton "annuler" pour annuler l'action).

#### 4.3 Partager le document

#### Pour partager un document:

• Cliquez dans le menu (menu « d'action » expliqué dans le point 4.) sur l'option « Partager le document »

• Une nouvelle fenêtre s'ouvre pour **configurer le partage:** 

| Filtrer par type : Tous     Nom Niveau de partage     Fermer                                                                                                    |                    |                            |            | Nom          |
|----------------------------------------------------------------------------------------------------|--------------------|----------------------------|------------|--------------|
| Filtrer par type :       Tous       Image       Test         Nom       Niveau de partage       Image       Image         Fermer       Fermer       Image       Image |                    | Document "Test"            |            | Test doc lié |
| Nom     Niveau de partage       Fermer                                                                                                    | Filtrer par type : | ous  V   Ajouter   Supprim | Rafraîchir | 🐻 Test       |
| Fermer                                                                                                    | Nom                | Niveau de partage          |            |              |
|                                                                                                    |                    | Fermer                     |            |              |
|                                                                                                    |                    |                            |            |              |
|                                                                                                    |                    |                            |            |              |

• **Cliquez** sur le bouton "ajouter" (vous pouvez déjà effectuer un filtre avant l'action d'ajouter en utilisant le menu déroulant "filtrer par type")

#### Une nouvelle fenêtre s'ouvre pour ajouter les droits:

|         | Date $\downarrow$ | Ajouter ~                      |           |                  |
|---------|-------------------|--------------------------------|-----------|------------------|
|         |                   |                                |           | Nom              |
|         |                   | Ajouter un droit               | $\otimes$ | Test             |
|         |                   | Partager avec : Organisation ~ |           | test doc<br>Test |
| Filtrer | Nom               | Sélectionnez une organisation  | aichir    |                  |
| Not     |                   | ?levelLabel? : V               |           |                  |
|         | Créer             | Annuler                        |           |                  |
|         |                   |                                |           |                  |
|         |                   |                                |           |                  |
|         |                   |                                |           |                  |
|         |                   |                                |           |                  |
|         |                   |                                |           |                  |

• **Choisissez l'entité à qui vous souhaitez partager le document.** Il y a 3 choix possibles: Organisation / Service / Personnel (pour l'exemple, nous allons choisir l'option "Service")

|        |       |                             | Ajouter un droit                        |                         | $\otimes$ |
|--------|-------|-----------------------------|-----------------------------------------|-------------------------|-----------|
| iltrer | Nom   | Partager avec :<br>Sélectio | Organisation<br>Organisation<br>Service | $\overline{\checkmark}$ | aîchir    |
|        | Créer | ?levelLabel? :<br>Annuler   | Personnel                               |                         |           |
|        |       |                             |                                         |                         |           |

- 1. Cliquez sur le bouton "sélectionner"
- 2. Après avoir cliqué, un menu de recherche s'affiche. Vous pouvez soit cliquer directement sur le bouton ''recherche'' soit entrer un mot-clé dans le champs de recherche (dans l'exemple ci-dessous, le mot-clé "direction") puis cliquez sur le bouton "recherche".
- 3. **Une liste de recherche apparaît,** vous pouvez sélectionner le service qui correspond à votre requête en cliquant dessus (sur notre exemple, nous choisissons la Direction des Ressources Humaines)

| hir |
|-----|
|     |
|     |
|     |
|     |
|     |
|     |
|     |
|     |
|     |
|     |
|     |
|     |

• Choisissez le niveau de partage que vous souhaitez attribué utilisant le menu déroulant :

|             | Date $\downarrow$ | Ajouter         | $\sim$           |                                      |           |  |
|-------------|-------------------|-----------------|------------------|--------------------------------------|-----------|--|
|             |                   |                 |                  |                                      |           |  |
| -           |                   |                 | Ajouter un o     | droit                                | $\otimes$ |  |
| <b>C</b> 34 |                   | Partager avec : | Service          | ~                                    |           |  |
| Nor         | Nom               | Sélectio        | onnez un service | Direction des Ressources<br>Humaines |           |  |
|             |                   | ?levelLabel? :  |                  | $\sim$                               |           |  |
|             |                   |                 | Niveau 1         |                                      |           |  |
|             | Creer             | Annuler         | Niveau 2         |                                      |           |  |
|             |                   |                 | Niveau 3         |                                      |           |  |
|             |                   |                 |                  |                                      |           |  |
|             |                   |                 |                  |                                      |           |  |
|             |                   |                 |                  |                                      |           |  |

#### • Cliquez sur le bouton "créer"

Après cette étape, l'interface vous amène de nouveau sur la fenêtre de configuration du partage en indiquant le nouveau droit attribué:

| Image: Service: Direction des Ressource       1       Consulter le document       Non         Fermer       Image: Service: Direction des Ressource       1       Consulter le document       Fermer                                                                        | Image: Service: Direction des Ressource     1   Consulter le document   Fermer                                                                                                    | Date ↓ A                   | jouter ~          |                       |            |   |      |
|----------------------------------------------------------------------------------------------------|----------------------------------------------------------------------------------------------------|----------------------------|-------------------|-----------------------|------------|---|------|
| Filtrer par type :       Tous       Ajouter       Supprimer       Rafraîchir         Nom       Niveau de partage         Service: Direction des Ressource       1       Consulter le document                                                                              | Document "Test"       Image: Test         Filtrer par type :       Tous       Ajouter       Supprimer       Rafraichir       Image: Test         Nom       Niveau de partage       Image: Test       Image: Test       Image: Test       Image: Test         Service:       Direction des Ressource       1       Consulter le document       Image: Test         Fermer       Image: Test       Image: Test       Image: Test       Image: Test |                            |                   |                       |            |   | Nor  |
| Document "Test"       Image: Supprimer       Rafraîchir         Filtrer par type :       Tous       Image: Supprimer       Rafraîchir         Nom       Niveau de partage       Image: Service: Direction des Ressource       1       Consulter le document         Fermer | Document "Test"       Image: Supprimer       Image: Service: Direction des Ressource       1       Consulter le document         Fermer       Fermer       Fermer       Fermer                                                                                                    |                            |                   |                       |            |   | Tes  |
| Filtrer par type : Tous     Nom Niveau de partage     Service: Direction des Ressource     1   Consulter le document   Fermer                                                                                                    | Filtrer par type : Tous     Nom Niveau de partage     Service: Direction des Ressource     1   Consulter le document   Fermer                                                                                                    |                            | Document "Test"   |                       | $\otimes$  |   | test |
| Nom     Niveau de partage       Service: Direction des Ressource     1       Consulter le document                                                                                                    | Nom     Niveau de partage       Service: Direction des Ressource     1       Consulter le document                                                                                                    | Filtrer par type : Tous    | ~ Ajouter         | Supprimer             | Rafraîchir |   | Tes  |
| Service: Direction des Ressource  Fermer                                                                                                    | Service: Direction des Ressource  Fermer                                                                                                    | Nom                        | Niveau de partage |                       |            |   |      |
| Fermer                                                                                                    | Fermer                                                                                                    | Service: Direction des Res | source 1          | Consulter le document |            |   |      |
|                                                                                                    |                                                                                                    |                            | Fermer            |                       |            |   |      |
|                                                                                                    |                                                                                                    |                            |                   |                       | _          | ) |      |
|                                                                                                    |                                                                                                    |                            |                   |                       |            |   |      |
|                                                                                                    |                                                                                                    |                            |                   |                       |            |   |      |

L'interface vous indique le nom du service, le niveau de partage et l'action possible selon le niveau.

Si vous ne souhaitez pas ajouter de nouveau partage, **cliquez sur le bouton ''fermer''** pour revenir sur l'interface.

#### 4.4 Télécharger le document

- Cliquez dans le menu (menu « d'action » expliqué dans le point 4.) sur l'option « Télécharger le document »
- Le document se télécharge, vous pouvez l'enregistrer dans vos fichiers

#### 4.5 Propriété

• Cliquez dans le menu (menu « d'action » expliqué dans le point 4.) sur l'option « Propriété»

Une fenêtre s'ouvre avec toutes les propriétés du document:

|      |                           | Propriétés du doct    | ument "Test"     | × e                |
|------|---------------------------|-----------------------|------------------|--------------------|
| De   | escription Révision       | Evènements Annotation | S                |                    |
| M    | a patifiar las ávànamenta |                       |                  |                    |
| IVIE | e noulier les evenements  |                       |                  |                    |
|      | Evènement                 | Nom                   | Date             | Auteur             |
|      | Déplacement sortant d     | Test                  | 17/03/2015 17:43 | CAPITAINE Monsieur |
|      | Déplacement sortant d     | Test                  | 17/03/2015 17:42 | CAPITAINE Monsieur |
|      | Ajout du document         | Test                  | 17/03/2015 14:14 | CAPITAINE Monsieur |
|      |                           | Fermer la             | fenêtre          |                    |
|      |                           |                       |                  |                    |
|      |                           | 🖹 Description         |                  |                    |
|      |                           |                       |                  |                    |

Vous retrouvez la description du document, les révisions, les événements effectués sur le document et les annotations. Cliquez sur les onglets correspondants pour afficher les informations.

Pour retourner sur l'interface, cliquez sur le bouton "fermer la fenêtre".

### 5. Transférer des courriers dans la GED

L'application donne la possibilité de transférer des documents dans la GED, directement à partir de la fenêtre "propriété" du document.

Pour cela, il faut tout d'abord vous rendre sur le document que vous souhaitez transférer dans la GED (vous pouvez transférer un courrier à n'importe quel moment de son parcours dans le circuit). Pour l'exemple, nous prenons un courrier clôturé dans la bannette d'un agent.

• Quand vous avez sélectionné votre courrier, **cliquez sur l'onglet ''Dossier''** dans la fenêtre de propriété.

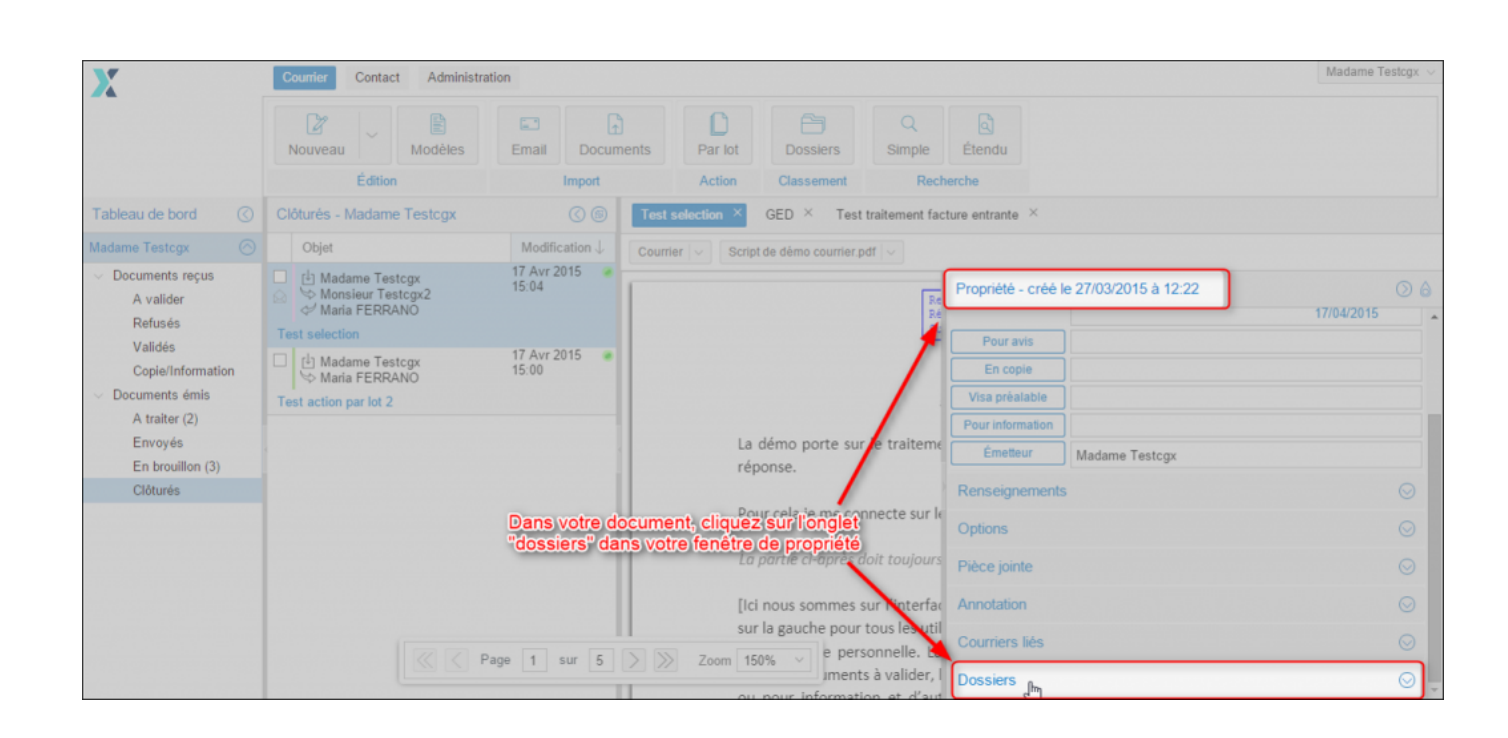

• Ensuite, cliquez sur le bouton "ajouter un lien"

# La Gestion Electronique de Documents (GED) - 06-20-2016 by LegalBox - http://documentation.legalbox.com

|   | Test selection ×                                         |                                        |                  |            |
|---|----------------------------------------------------------|----------------------------------------|------------------|------------|
|   | Courrier $  \vee $ Script de démo courrier.pdf $  \vee $ |                                        |                  |            |
|   | Re                                                       | Propriété - créé le 27/03/2015 à 12:22 |                  | $\bigcirc$ |
|   | Rê<br>Su                                                 | Options                                |                  | ⊘ ↑        |
|   |                                                          | Pièce jointe                           |                  | $\odot$    |
|   |                                                          | Annotation                             |                  | $\odot$    |
| ~ | La démo porte sur le traiteme                            | Courriers liés                         |                  | $\odot$    |
|   | réponse.                                                 | Dossiers                               |                  | $\odot$    |
|   | Pour cela je me connecte sur le                          | Ajouter un lien Supprimer              |                  |            |
|   | La partie ci-après doit toujours                         | Dossier GED                            | Date de création |            |
|   | [Ici nous sommes sur l'interfac                          |                                        |                  |            |
|   | sur la gauche pour tous les util                         |                                        |                  |            |
|   | une bannette personnelle. La                             |                                        |                  |            |
|   | avec les documents à valider, l                          |                                        |                  |            |
|   | ou nour information at d'aut                             |                                        |                  |            |

• Une fenêtre s'ouvre pour sélectionner le sous-dossier où inclure le courrier . Commencez par sélectionner le dossier Propriétaire (Organisation, Service ou Personnel) :

| - Madame Testcgx                |                    | () (B) Test selection              | ×                                |                                        |
|---------------------------------|--------------------|------------------------------------|----------------------------------|----------------------------------------|
|                                 | Modific            | ation $\downarrow$ Courrier $\lor$ | Script de démo courrier.pdf 🗸    |                                        |
| dame Testcgx<br>nsieur Testcgx2 | 17 Avr 20<br>15:04 | 015 @                              | _                                | Propriété - créé le 27/03/2015 à 12:22 |
| ria FERRANO                     |                    | Lier un courrier à un dos          | sier de la GED (                 | $\otimes$                              |
| tion                            |                    | Propriétaire :                     |                                  | Diptions                               |
| dame Testcgx<br>ria EERRANO     | 17 Avr 20<br>15:00 | Nom du dossier :                   | Organisation                     | Sélectionnez le dossier                |
| n par lot 2                     |                    |                                    | Cabinet du Maire                 | propriétaire dans le                   |
| i pui ioi z                     |                    | + 🔁 Root                           | Personnel                        | menu déroulant                         |
|                                 |                    | Lier Annuler                       |                                  | Courriers liés                         |
|                                 |                    |                                    | reponse.                         | Dossiers                               |
|                                 |                    |                                    | Pour cela je me connecte sur le  |                                        |
|                                 |                    |                                    | La partie ci-après doit toujours |                                        |
|                                 |                    |                                    | [Ici nous sommes sur l'interfac  |                                        |
|                                 |                    |                                    | sur la gauche pour tous les util |                                        |
| sur 5 S                         | Zoom 1509          | 6 V                                | une hannette nersonnelle. La     |                                        |

• Déroulez l'arborescence des sous-dossiers afin de sélectionner celui qui inclura le courrier:

| Testcgx     |                           | Test selection ×                     |                                             |
|-------------|---------------------------|--------------------------------------|---------------------------------------------|
|             | Modification $\downarrow$ | Courrier 🗸 Script de démo cou        | rrier.pdf                                   |
| cgx<br>cax2 | 17 Avr 2015 🛛 💿<br>15:04  |                                      | Propriété - créé le 27/03/20                |
| 10          | Lier un                   | ourrier à un dossier de la GED       | $\otimes$                                   |
|             | 17 Aug 20                 | Propriétaire : Personnel             | ✓ Options                                   |
| cgx<br>NO   | 17 AVE 20<br>15:00        | lom du dossier :                     | <sup>p</sup> ièce jointe                    |
|             |                           | ot                                   | Annotation                                  |
|             |                           | Annuler                              | Courriers liés                              |
|             |                           | reponse.                             | Dossiers                                    |
|             | Déroulez l'arbores        | ence des dossiers pour               | e connecte sur le Ajouter un lien Supprimer |
|             | sélectionner le sou       | -dossier souhaité<br>La partie ci-ap | orès doit toujours                          |
|             |                           | [lci nous somr                       | mes sur l'interfac                          |

• Sélectionnez le dossier où transférer le courrier puis cliquez sur le bouton "lier":

| Édition                             | Import               | Acti                               | on Classement                                 | Recherche                 |                                   |
|-------------------------------------|----------------------|------------------------------------|-----------------------------------------------|---------------------------|-----------------------------------|
| és - Madame Testcgx                 |                      | Test selection                     | ×                                             |                           |                                   |
| jet                                 | Modification         |                                    | Script de démo courrier.pdf                   |                           |                                   |
| Madame Testcgx<br>Monsieur Testcgx2 | 17 Avr 2015<br>15:04 | *                                  |                                               | - Prop                    | iété - créé le 27/03/2015 à 12:22 |
| Maria FERRANO                       | Lier                 | un courrier à un do                | ssier de la GED                               | ⊗<br>Dptic                |                                   |
| Madame Testcgx<br>Maria FERRANO     | 17 Avr 20<br>15:00   | Propriétaire :<br>Nom du dossier : | Personnel<br>lien vers                        | ✓                         |                                   |
| tion par lot 2<br>Sélectionnez le   |                      | 🕽 Root                             |                                               | Anno                      |                                   |
| sous-dossier                        |                      | - 🗇 lien vers                      |                                               | Cour                      |                                   |
| puis cliquez sur<br>"lier"          | Lie                  | Annuler                            |                                               | oss                       |                                   |
|                                     |                      |                                    | Pour cela je me conn                          | ecte sur le Ajou          |                                   |
|                                     |                      |                                    | La partie ci-après doi                        | t toujours                |                                   |
|                                     |                      |                                    | [lci nous sommes sur<br>sur la gauche pour to | l'interfac<br>us les util |                                   |
| 1 sur 5 > >>                        | Zoom 150% V          |                                    | une hannette nersor                           | nelle La                  |                                   |

L'application a bien pris en compte le lien vers la GED. Les membres du circuit sont notifiés d'un lien du courrier vers la GED grâce au "(1)" apparaissant à droite du titre de l'onglet "Dossier"
:

# La Gestion Electronique de Documents (GED) - 06-20-2016 by LegalBox - http://documentation.legalbox.com

| Test selection            | ×                                                     |                                        |                  |            |
|---------------------------|-------------------------------------------------------|----------------------------------------|------------------|------------|
| Courrier   ~              | Script de démo courrier.pdf $\left   \lor  \right $   |                                        |                  |            |
|                           | Re                                                    | Propriété - créé le 27/03/2015 à 12:22 |                  | $\bigcirc$ |
|                           | Ré<br>Su                                              | Options                                |                  | ⊘ ˆ        |
|                           |                                                       | Pièce jointe                           |                  | $\odot$    |
|                           |                                                       | Annotation                             |                  | $\odot$    |
|                           | La démo porte sur le traiteme                         | Courriers liés                         |                  | $\odot$    |
|                           | reponse.                                              | Dossiers(1)                            |                  | $\odot$    |
| Le lien vers<br>GED a été | pris en compte et                                     | Ajouter un lien Supprimer              |                  |            |
| notifié au n              | iveau du titre de<br>La partie ci-après doit toujours | Dossier GED                            | Date de création | _          |
| l'onglet                  |                                                       | personal/lien vers/                    | 23/04/2015 11:29 |            |
|                           | [Ici nous sommes sur l'interfac                       |                                        |                  | _          |
|                           | cur la gauche pour tous les util                      |                                        |                  |            |
| 5 > >>                    | Zoom 150% ${}^{\vee}$ sonnelle. La                    |                                        |                  |            |
| -                         | uvee les documents à valider, l                       |                                        |                  |            |
|                           | ou nour information at d'aut                          |                                        |                  |            |

Copyright © 2015 LegalBox, Tous droits réservés.